## How do I request a new supplier?

A supplier is any individual or company, domestic or international, with whom we intend to conduct business with. Before the University can perform these transactions, a record for the supplier or payee must be created in the University's supplier database. Specific information is required in order to create the supplier record and ensure regulatory and tax compliance. This is a requirement when purchasing goods and services issuing a purchase order or initiating a payment.

- Before requesting a new supplier, always check to see if there is an existing record for that supplier in buyWays. (see below)
- Procurement and Business Services is available to assist with the identification of suppliers and with sourcing goods and services.
- Suppliers must be requested and approved before an order can be placed or a payment can be made.

## Search for a Supplier in buyWays

From the buyWays home page, click on the supplier link under the shop bar to view/search all ACTIVE suppliers.

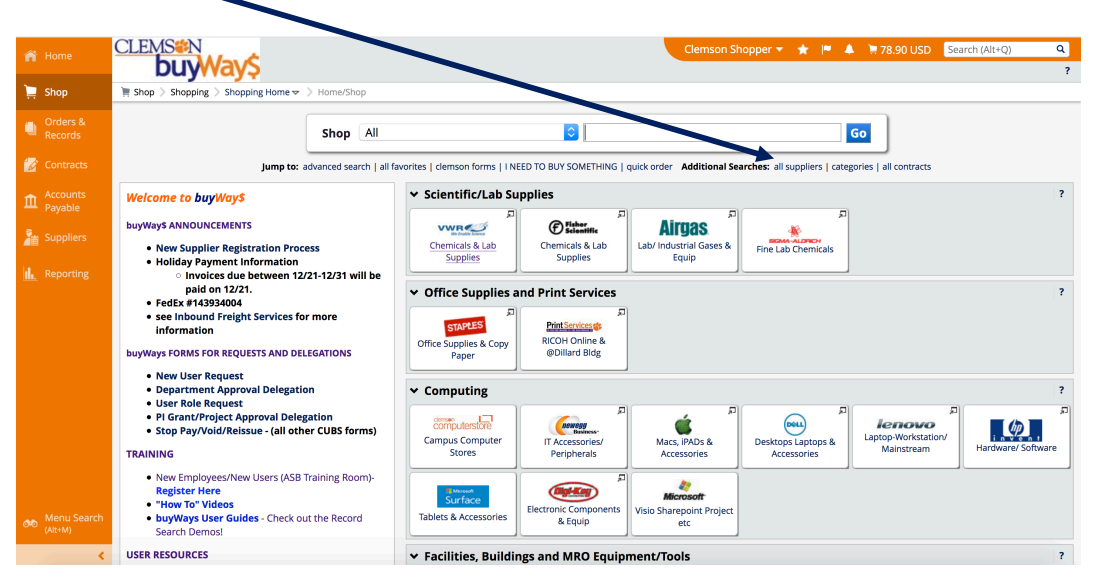

Type in the name of the supplier, click GO. If you find your supplier, no need to add them. If you do not find them in this search, continue with Request a new Supplier below.

| 😭 Home              | CLEMS®N<br>buyWay\$                                              | Clemson Shopper 🔹 ★ 🏾 🌲 🎘 78.90 USD Search (Alt+Q) 🔍 |
|---------------------|------------------------------------------------------------------|------------------------------------------------------|
| 📜 Shop              | 🐂 Shop 👌 Shopping 🁌 Browse By 👌 Suppliers 💌 🁌 Browse by Supplier |                                                      |
| Orders &<br>Records | Search For Supplier ?                                            | back to shop                                         |
| 📝 Contracts         | Supplier                                                         |                                                      |
| Accounts<br>Payable | Supplier Type All Search                                         |                                                      |
| Suppliers           | Showing 1 - 200 of 4000+ Results What does + mean?               |                                                      |

## Request a new supplier in buyWays

From the left navigation, click on the supplier icon <sup>2</sup>, then Supplier Request, then Request New Supplier.

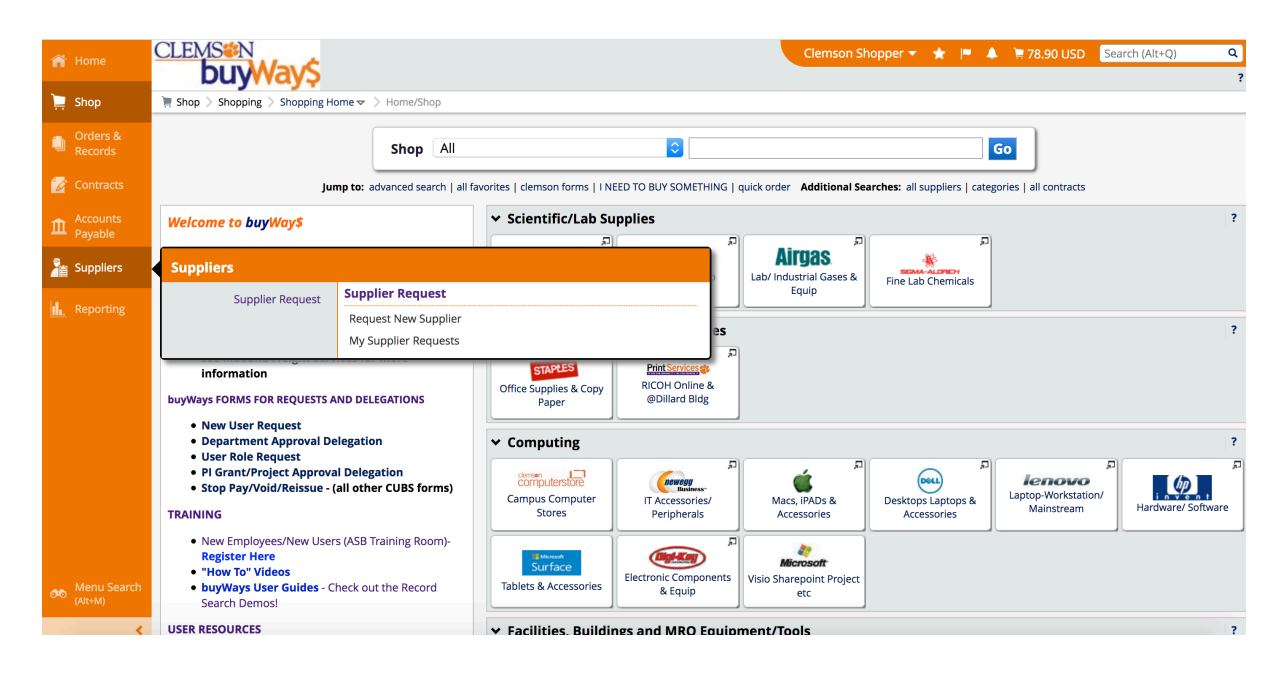

Type in the Supplier Name, click submit.

| ñ           | CLEMSEN                                                                                        |                                     | •                                       | Clemson Shopper 🔻 🔺 🏴                     | 🐥 📜 0.00 USD Search (Alt+Q) 🔍 |  |  |  |  |
|-------------|------------------------------------------------------------------------------------------------|-------------------------------------|-----------------------------------------|-------------------------------------------|-------------------------------|--|--|--|--|
|             | Duywayş                                                                                        |                                     |                                         |                                           | 1                             |  |  |  |  |
| Ì           | Shop > Shopping > Shopping Home > Home/Shop                                                    |                                     |                                         |                                           |                               |  |  |  |  |
| ۹           | Sho                                                                                            | p All 📀                             |                                         | Go                                        |                               |  |  |  |  |
|             | Jump to: advanced search   all fav                                                             | orites   clemson forms   BUY SOMETH | HING UNDER \$2500   quick order additio | onal search options: all suppliers   cate | ories   all contracts         |  |  |  |  |
| ſſ          | Welcome to buyWay\$                                                                            | ✓ Clemson Forms                     |                                         |                                           | ?                             |  |  |  |  |
| -<br>       | TRAINING                                                                                       | Request New                         | Supplier                                | X IEW Change Order                        |                               |  |  |  |  |
| <b>/</b>    | New Employees/New Users - Register Here     but/Ways User Guides - Check out the Record Search | Supplier request                    | New Supplier Request                    | VEW CHANGE ORDER<br>FORM                  |                               |  |  |  |  |
| <u>uh.</u>  | Demos!                                                                                         | Supplier name *                     |                                         |                                           |                               |  |  |  |  |
|             | USER RESOURCES                                                                                 | Supplier nume                       |                                         |                                           |                               |  |  |  |  |
|             | • buyWays FAQ's                                                                                | * Pequired                          | Submit                                  | Close                                     |                               |  |  |  |  |
|             | Correcting Chartfields                                                                         | Required                            | Submic                                  | close                                     |                               |  |  |  |  |
|             | Hold for Pick Up Checks (Policy)     Invoicing Nuances                                         |                                     |                                         |                                           |                               |  |  |  |  |
|             | Other Financial Forms                                                                          | ✓ Scientific/Lab Supplies           |                                         |                                           |                               |  |  |  |  |
|             | Sales/Use Tax Rates by County                                                                  | (F) Fisher<br>Scientific            |                                         |                                           | 2                             |  |  |  |  |
|             | SUPPLIER INFORMATION                                                                           | Lab Supplies and                    | Lab Supplies and Industrial/ Lab G      | ases and Punch-out, cXML PO &             | Chemicals                     |  |  |  |  |
| <i>6</i> 10 | Program Discounts for in store purchases only                                                  | Chemicals                           |                                         |                                           |                               |  |  |  |  |
|             | RICOH - Clemson's Managed Print Service (MPS)                                                  | v Computing                         |                                         |                                           | 2                             |  |  |  |  |

Follow the instructions and fill in the required information. Once the request has been submitted, it is routed to a buyer in Procurement and Business Services for review. The supplier may be invited to log in to the system to complete a self-registration process. You will receive an email when the initial request is approved by Procurement and Business Services and again when the supplier's self-registration is complete.

| 🎢 Home                 |                                                                      | Clemson Shopper 👻 🖈 🌾 🛦 🌹 78.90 USD Search 1                                                                                                    | Alt+Q) Q |  |  |  |  |  |  |  |
|------------------------|----------------------------------------------------------------------|----------------------------------------------------------------------------------------------------|----------|--|--|--|--|--|--|--|
| 📜 Shop                 | a Suppliers > Supplier Request > My Supplier Requests → Instructions |                                                                                                    |          |  |  |  |  |  |  |  |
| Orders &<br>Records    | My Supplier Requests abc company                                     | Instructions  Print Request History 7                                                                                                    |          |  |  |  |  |  |  |  |
| 📝 Contracts            | Template New Supplier                                                | Complete all fields in the following sections:                                                                                                    |          |  |  |  |  |  |  |  |
| Accounts<br>Payable    | Request<br>Request Status Incomplete                                 | Supplier/Individual Information     o Supplier Name = Supplier or Individual's name                                                                                                    |          |  |  |  |  |  |  |  |
| Suppliers              | Instructions                                                         | <ul> <li>First and last name = Supplier or Individual's Contact Name</li> <li>Email Address = Supplier or Individual's email address</li> </ul>                                                      |          |  |  |  |  |  |  |  |
| Reporting              | Questions 🗸                                                          | Additional Details     o Employee or Student     o Type of Student                                                                                                    |          |  |  |  |  |  |  |  |
|                        | Supplier/Individual Over 🗹                                           | Product or Service being provided     Purchase/Payment frequency                                                                                                    |          |  |  |  |  |  |  |  |
|                        | Additional Details 🛛 🗸                                               | <ul> <li>Reason</li> </ul>                                                                                                    |          |  |  |  |  |  |  |  |
|                        | Review and Complete                                                  | After the information is complete, review, certify and submit the request. In the event that your request is declined, you can review the history on the request as to why the request was rejected. |          |  |  |  |  |  |  |  |
|                        | Supplier Request Workfl                                              |                                                                                                    |          |  |  |  |  |  |  |  |
|                        |                                                                      | Next                                                                                                    |          |  |  |  |  |  |  |  |
|                        |                                                                      |                                                                                                    |          |  |  |  |  |  |  |  |
|                        |                                                                      |                                                                                                    |          |  |  |  |  |  |  |  |
| Menu Search<br>(Alt+M) |                                                                      |                                                                                                    |          |  |  |  |  |  |  |  |

## Check the status of your new supplier request

From the left navigation, click on the supplier icon *integration*, then *Supplier Request*, then My *Supplier Requests*.

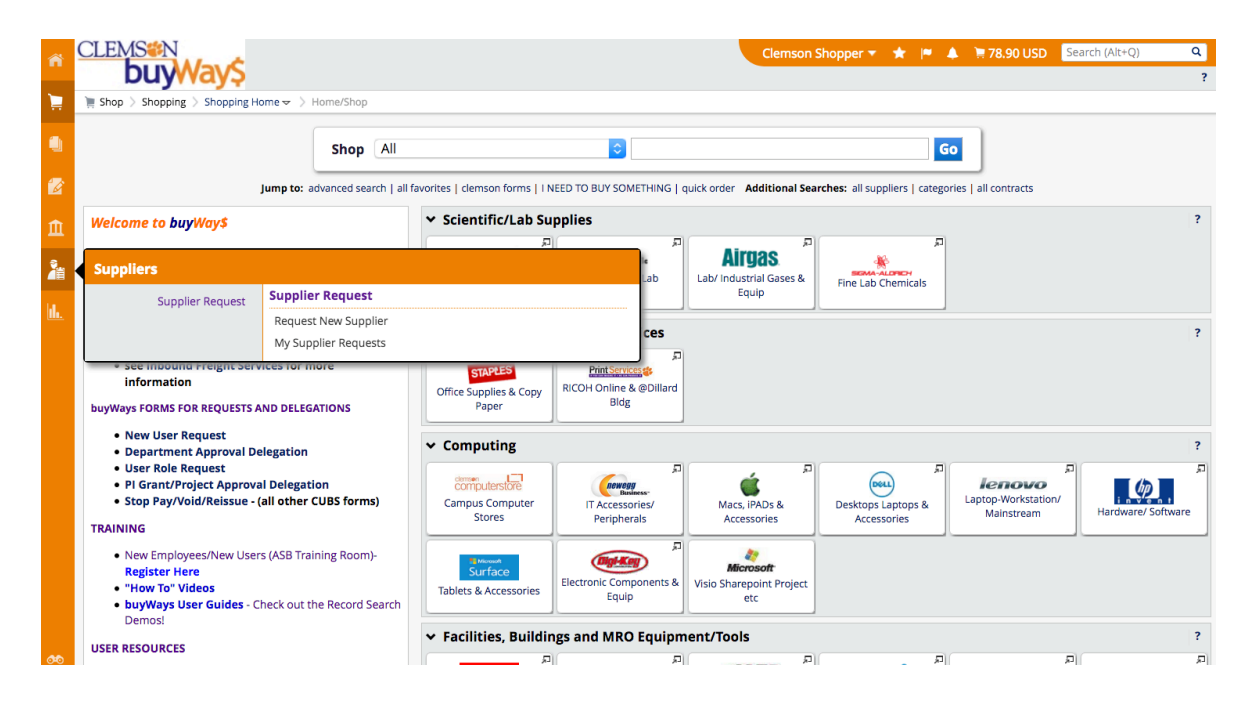

Filter the Supplier Request as desired and click Apply.

| ñ   | CLEMS#N<br>buyWay\$                                                            |                     |                   |                                                     |  |  | Clemson Shopp | er 🔻 | *  * | • | 🃜 78.90 USD | Search (Alt+Q) | c |
|-----|--------------------------------------------------------------------------------|---------------------|-------------------|-----------------------------------------------------|--|--|---------------|------|------|---|-------------|----------------|---|
| )   | 🕌 Suppliers 🗦 Supplier Request 🗦 My Supplier Requests 🗢 🍃 My Supplier Requests |                     |                   |                                                     |  |  |               |      |      |   |             |                |   |
| ٩   | My Supplier Requests                                                           |                     |                   |                                                     |  |  |               |      |      |   |             |                | ? |
|     | ✓ Filter Supplier Requests                                                     |                     |                   |                                                     |  |  |               |      |      |   |             |                |   |
| Ê   | Request Status *                                                               | Approved Incomplete | Rejected Returned | <ul> <li>Under Review</li> <li>Completed</li> </ul> |  |  |               |      |      |   |             |                |   |
| 2   |                                                                                | Apply               |                   |                                                     |  |  |               |      |      |   |             |                |   |
| ıh. | No matching supplier requi                                                     | ests found.         |                   |                                                     |  |  |               |      |      |   |             |                |   |
|     |                                                                                |                     |                   |                                                     |  |  |               |      |      |   |             |                |   |

If you have questions, or need assistance, please email <u>supplier@clemson.edu</u>.